# Merlin 17/18 Prijava u sustav

Sustavu Merlin pristupa se na *web* adresi: http://merlin.srce.hr/. Uporaba sustava Merlin moguća je nakon prijave s elektroničkim identitetom iz sustava AAI@EduHr.

Elektronički identitet AAI@EduHr ima oblik korisnicko.ime@ustanova.hr. Na primjer: ttomic@srce.hr. Za dodjelu elektroničkih identiteta u sustavu AAI@EduHr zadužene su kontakt-osobe za otvaranje elektroničkih identiteta u pojedinoj ustanovi: http://www.aaiedu.hr/statistika-i-stanje-sustava/maticne-ustanove/popis .

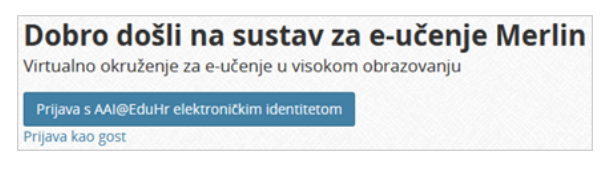

Dugme za prijavu u sustav

U sustav Merlin prijavljuje se odabirom dugmeta **Prijava s AAI@EduHr elektroničkim identitetom** nakon čega se otvara prozor za upis korisničkoga imena i lozinke.

|                                                          | @EduHI                                              |
|----------------------------------------------------------|-----------------------------------------------------|
| Korisnička oznaka                                        |                                                     |
| iprezime@ustanova.hr                                     |                                                     |
| Zaporka                                                  |                                                     |
| •••••                                                    |                                                     |
| Prijavi se                                               | Pomoć                                               |
| Autentikacijska i autorizacijsk<br>visokog obrazovanja u | ka infrastruktura znanosti i<br>Republici Hrvatskoj |

Upis korisničkih podataka za prijavu u sustav

Nakon uspješne prijave korisnik ima pristup vlastitoj početnoj stranici i upisanim e-kolegijima.

Kako je isključivo ustanova odgovorna za elektroničke identitete svojih nastavnika i studenata, u slučaju problema s lozinkom ili neispravnim podacima, potrebno je obratiti se osobama u ustanovi koje su ovlaštene za otvaranje elektroničkih identiteta.

# Prva prijava u sustav

Pri prvoj prijavi u sustav Merlin potrebno je upisati adresu e-pošte, ako već nije upisana. Nije obavezno da adresa e-pošte bude iz sustava AAI@EduHr, ali je važno da se redovito pregledava.

## Dodatni materijali

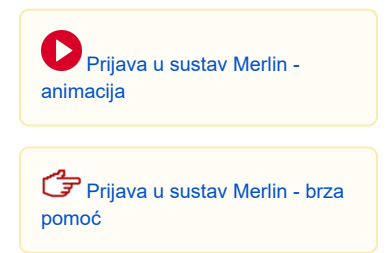

| - Općenito                                          |                                                                    |  |  |
|-----------------------------------------------------|--------------------------------------------------------------------|--|--|
| Ime*                                                | Ime                                                                |  |  |
| Prezime*                                            | Prezime                                                            |  |  |
| Adresa e-pošte*                                     | Obvezatno                                                          |  |  |
|                                                     |                                                                    |  |  |
| Prikaz adrese e-pošte                               | Dopusti jedino polaznicima e-kolegija (: *                         |  |  |
| Grad                                                | Zagreb                                                             |  |  |
| Država                                              | Hrvatska •                                                         |  |  |
| Vremenska zona                                      | Vremenska zona poslužitelja (Europe/Z 🔹                            |  |  |
| Opis 💮                                              |                                                                    |  |  |
|                                                     | Nastavnik fizike i informatike, voditelj radionice o Nikoli Tesli. |  |  |
| Clife heriesike                                     | Staza: p                                                           |  |  |
| P Slika Korishika                                   |                                                                    |  |  |
| <ul> <li>Dodatna imena</li> <li>Isossasi</li> </ul> |                                                                    |  |  |
|                                                     |                                                                    |  |  |
|                                                     |                                                                    |  |  |
| Ostala polja                                        |                                                                    |  |  |

| A V             |         |            |         | ~ .     |
|-----------------|---------|------------|---------|---------|
| /\ <del>`</del> | irira   | nin        | adraca  | a nacta |
| A/1             | 11 II A | <i>111</i> | aurese  | e-uusie |
|                 |         |            | uu, 000 |         |
|                 |         |            |         |         |

Da bi se spremile promjene, nakon upisa svih podataka treba na dnu stranice odabrati dugme **Promijeni** osobne podatke.

# Odjava iz sustava Merlin i AAI@EduHr infrastrukture

U gornjemu desnom kutu vidljivo je pod kojim korisničkim imenom je korisnik prijavljen u sustav.

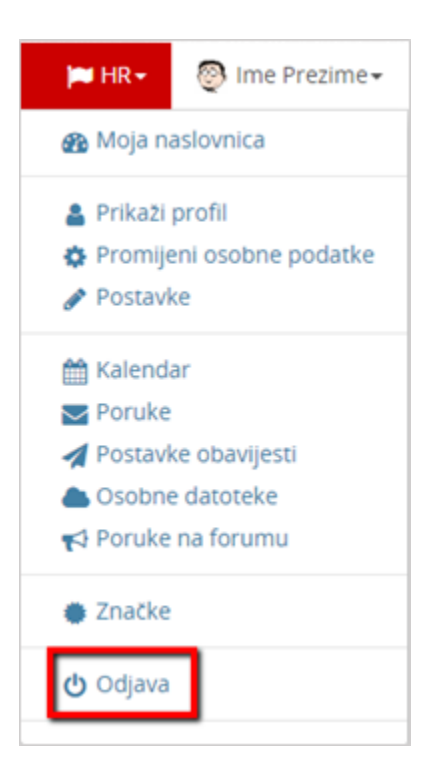

Odjava iz sustava

Pored imena korisnika dostupan je padajući izbornik kroz koji su moguće brojne aktivnosti vezane uz korisnika. Jedna od njih je i odjava iz sustava.

Prilikom odjave iz sustava Merlin vrši se odjava samo iz sustava Merlin, ali ne i iz infrastrukture AAI@EduHr. Za odjavu iz AAI@EduHr infrastrukture potrebno je odabrati dugme **Nastavi**. Za prijavu s drugim korisničkim podacima u istome pregledniku potrebno je ugasiti sve otvorene prozore preglednika i ponovno ga pokrenuti.

## Sesije

Za svakoga korisnika prilikom njegove prijave u sustav Merlin, bilježi se kada je pristupio sustavu i s koje IP adrese. U slučaju da se korisnik prilikom odlaska iz sustava nije pravilno odjavio (odabirom opcije **Odja va**) nego samo ugasio preglednik, odjava iz sustava može se učiniti i na drugome računalu, mobitelu ili tabletu.

Za pregled sesija potrebno je odabrati padajući izbornik osobnoga profila u gornjemu desnom kutu te opciju **Prikaži profil**.

| Moje aktivne sesije             |                  |                  |        |
|---------------------------------|------------------|------------------|--------|
| Prijava za administratore       | Zadnji pristup   | Zadnja IP adresa | Akcija |
| Četvrtak, 28 Srpanj 2016, 10:03 | Trenutna sesija  | 161.53.254.122   |        |
| Četvrtak, 28 Srpanj 2016, 10:04 | prije 5 minute   | 161.53.254.113   | Odjava |
| Utorak, 19 Srpanj 2016, 14:35   | prije 211 sat(a) | 161.53.254.113   | Odjava |

#### Aktivne sesije

Odabirom poveznice **Sesije** sustav prikazuje sve aktivne sesije toga dana. Pokraj IP adrese s koje korisnik nije pravilno odjavljen prikazuje se poveznica **Odjava**. Odabirom te poveznice korisnik se ujedno i odjavljuje s te IP adrese.

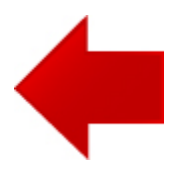

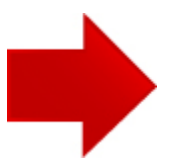